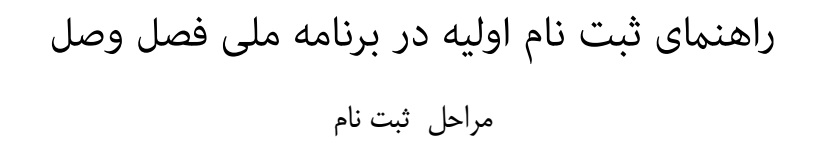

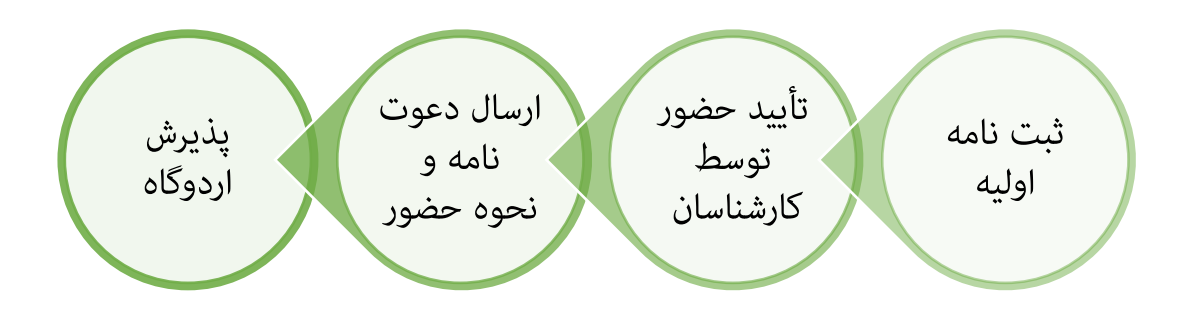

🛠 ثبت نامه اوليه

جهت ثبت نام اولیه در چهارمین برنامه ملی فصل وصل می بر روی آیکون "صفحه ثبت نام " کلیک کنید.

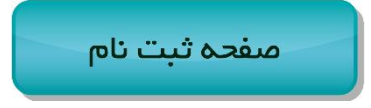

http://seraj.ir/answers/for/faslevasl96

در صورتی که قبلا در سایت ثبت نام کرده اید صفحه زیر را مشاهده خواهید کرد و باید وارد شوید.

| سـراج                                                                      |
|----------------------------------------------------------------------------|
|                                                                            |
| 👋 با موفقیت خارج شده اید!                                                  |
| اللهم صل على محمد و آل محمد                                                |
| تلفن همراه                                                                 |
| کلمه عبور                                                                  |
| ورود                                                                       |
| فراموشی کلمه عبور                                                          |
| عضويت                                                                      |
| × در صورت مشکل در ورود از طریق <u>فرم تماس با</u><br><u>ما</u> اطلاع دهید. |

- \* اگر کلمه عبور را فراموش کردید از طریق "فراموشی کلمه عبور" بازیابی کنید.
- \* درصورتی که قبلا در سایت ثبت نام نکردهاید بر روی گزینه "عضویت" کلیک نمایید.
   بعد از آن صفحه ذیل را مشاهده خواهید کرد

| سـراج                                                                   |       |
|-------------------------------------------------------------------------|-------|
| اللهم صل على محمد و آل محمد                                             |       |
| نام و نام خانوادگی                                                      | 4     |
|                                                                         | 0     |
| شماره موبایل                                                            | ٥     |
|                                                                         |       |
| کد امنیتی                                                               |       |
| ثبت نام                                                                 |       |
| ورود                                                                    |       |
|                                                                         |       |
| ر صورت مشکل در ورود از طریق <u>فرم تماس با</u><br><u>با</u> اطلاع دهید. | 2 × 2 |

موارد خواسته شده را تکمیل نمایید تا رمز عبور برای شما ارسال شود.

- \* در قسمت "شماره موبایل" حتما شماره موبایل حقیقی خود را وارد نمایید زیرا کلیه گزارشات و ارتباطات سایت از
   جمله کلمه عبور به این شماره ارسال می شود.
  - \* پس از تکمیل فرم ثبت نام و کلیک بر روی دکمه ثبت نام به صفحه ورود باز می گردید.
- پس آنکه کلمه عبور را از طریق پیامک دریافت نمودید، بوسیله شماره موبایل و کلمه عبور وارد سامانه می شوید.

## صفحه ابتدای سامانه را مشاهده می کنید.

| عباس حسینی               |       |                  |                  |                            |                  |              |                                                                                                    |          | راج |
|--------------------------|-------|------------------|------------------|----------------------------|------------------|--------------|----------------------------------------------------------------------------------------------------|----------|-----|
| ال پېشخولي / 🖬 صفحه تخست |       |                  |                  |                            |                  |              |                                                                                                    | مەخما    |     |
|                          |       |                  |                  |                            |                  |              | 0                                                                                                    | پيسحو،   |     |
|                          |       |                  |                  |                            |                  |              | , مشخصات                                                                                                    | ويرايش   | G   |
|                          |       |                  |                  |                            |                  |              |                                                                                                    |          |     |
|                          |       | آخرین (مراجع)    |                  |                            |                  |              | اب قعال                                                                                                    | <b>A</b> |     |
| No. de                   | مغمطة | الحرين لبت نام ف |                  |                            |                  | متدارر قرم   | 000                                                                                                    | -        |     |
|                          | 1,0   |                  | تغييردهنده       | زمان ايجاد                 | ايجادكننده       | انگلیسی      | مئوان فرم فارسی                                                                                                    | رديف     |     |
|                          |       | موردی یافت تعد   | حامد مهدی<br>پار | دوشنبه ۲۲<br>خرداد ۱۳۹۶    | حامد<br>مهدی یار | faslevas/9-6 | افرم لبت نام اولیه چهارمین<br>برتامه ملی فصل<br>وصل-1396 ا دنوره تخصصی<br>فعالان شاخص جبهه فضای<br>مجاری انقلاب اسلامیه | 1        |     |
|                          |       |                  | علی<br>حسینی     | جمعه ۱<br>اردیبهشت<br>۱۳۹۶ | آقای افشار       | bazideraz96  | اردوی ارتقاعات یازی دراز                                                                                                | 2        |     |

در این صفحه در قسمت "فرم های فعال" فرم مربوط به ثبت نام اولیه در فصل وصل را مشاهده می کنید.
 بر روی این فرم کلیک کنید تا صفحه ذیل را نمایش داده شود.

| عباس حسينی                    |                          |                                                    | ≡                                                                                                    | سـراج          |
|-------------------------------|--------------------------|----------------------------------------------------|----------------------------------------------------------------------------------------------------|----------------|
| 🟶 پیشخوان ا <b>ک</b> ائبت نام | مای مجازی انقلاب اسلامی» | ىلى فصل وصل-1396 ؛ «دوره تخصصى فعالان شاخص جبهه فض | فرم ثبت نام اولیه چهارمین برنامه م                                                                                                    | <b>()</b><br>* |
| x                             |                          | ی باشد<br>زامی می باشد<br>باشد<br>اشد              | ظاا وارد کردن نام پدر الزامی م     خطا وارد کردن شماره شناسنامه ا     خطا وارد کردن شماره شناسنامه ا     خطا وارد کردن که ملی الزامی می     خطا وارد کردن عموما الزامی می     خطا وارد کردن مومه الزامی می     خطا وارد کردن مومه الزامی می     خطا وارد کردن مومه الزامی می     خطا وارد کردن مومه الزامی می     خطا وارد کردن مومه الزامی می     خطا وارد کردن مومه الزامی می     خطا وارد کردن مومه الزامی می     خطا وارد کردن مومه الزامی می     خطا وارد کردن مومه خطا وارد کردن مومه الزامی می     خطا وارد کردن مومه الزامی می     خطا وارد کردن مومه خطا وارد کردن مومه خطا وار کردن | 6<br>8         |
| x                             |                          | به ملی فصل وصل، فرم زیر را تکمیل نمایید.           | i توضيحات<br>جهت ثبت نام اوليه چهارمين برناه                                                                                                    |                |
|                               |                          |                                                    | مشخصات كاربر                                                                                                    |                |
| ويرايش مشخصات                 |                          |                                                    | مشخصات كامل نيست                                                                                                    |                |
| 09 00000020                   | موبايل*                  | عباس حسينى                                         | نام و نام خانوادگی*                                                                                                    |                |
| اق                            | جنسيت                    |                                                    | ايميل                                                                                                    |                |
|                               | شماره شناسنامه           |                                                    | نام پدر                                                                                                    |                |
|                               | تاريخ تولد               |                                                    | کد ملی                                                                                                    |                |
| ردبيل                         | استان*                   |                                                    | محل تولد                                                                                                    |                |
|                               | وضعيّت نظام وظيفه        |                                                    | تاهل                                                                                                    |                |
|                               | تخصص                     |                                                    | تصوير                                                                                                    |                |
| 18 ebuul                      |                          | عقابر ر                                            | ۵ کنیه حقوق سایت متعلق به سازمان فضای مجازی سراچ می                                                                                                    |                |

- \* اگر قبلاً در سایت سراج تا بحال ثبت نام نکرده باشید، در این صفحه از شما می خواهد قسمت مشخصات کاربر را تکمیل نمایید.
- \* برای تکمیل مشخصات کاربر بر روی گزینه ویرایش مشخصات کلیک بفرمایید تا فرم مربوطه را مشاهده کنید.

| عباس حسينہ 风 |                |                   |                        |                     | ≡      |
|--------------|----------------|-------------------|------------------------|---------------------|--------|
|              |                |                   |                        | م الشيكارين         | كاردان |
|              |                |                   |                        | اويرايس فربر        | ۵٫۳٫۰  |
|              |                |                   |                        | فرم ورود اطلاعات    |        |
|              | 0900000020     | موبايل*           | عباس حسينى             | نام و نام خانوادگی* |        |
| •            | آقا            | جنسيت             | ايميل                  | ايميل               |        |
|              | شماره شناسنامه | شماره شناسنامه    | نام پدر                | نام پدر             |        |
|              | تاريخ تولد     | تاریخ تولد        | کد ملی                 | کد ملی              |        |
| •            | اردبيل         | استان*            | محل تولد               | محل تولد            |        |
| •            |                | وضعيّت نظام وظيفه | •                      | تاهل                |        |
| •            | نا مشخص        | تخصص              | No file selectedBrowse | تصوير               |        |
| ارسال        |                |                   |                        |                     |        |

- \* در این فرم تمامی اطلاعات خواسته شده را تکمیل نمایید. (طبیعی است پس از بررسی در صورت مغایرت اطلاعات
   وارد شده با مشخصات شما، نمی توانید در برنامه ملی فصل وصل شرکت کنید.)
  - \* بعد از ارسال فرم، تصویر صفحه بعد را مشاهده می کنید.

| ≡                                                                                                    | سراج                  |
|----------------------------------------------------------------------------------------------------|-----------------------|
| 🟶 پیشخوان / 🔽 ثبت نام اولیه چهارمین برنامه ملی فصل وصل-1396 ؛ «دوره تخصصی فعالان شاخص جبهه فضای مجازی انقلاب اسلامی»                                                            | ی<br>۴                |
| للا يروزرسانى شد.<br>۲۰                                                                                                    | <ul> <li>✓</li> </ul> |
| i توضیحات<br>جهت ثبت نام اولیه چهارمین برنامه ملی فصل وصل، فرم زیر را تکمیل نمایید.                                                                                             | G                     |
| مشخصات كاربر سوالات                                                                                                    |                       |
| کارگروه تخصی * 1 ب عنوان مجموعه ساییری/ محل کار* 2 عنوان مجموعه ساییری/ محل کار<br>(رومه فعالیت (ورد یا اکسل)*<br>3 شهرستان محل سکونت* شهرستان محل سکونت<br>3 مینان محل سکونت ا |                       |
| شیوه آگاهی از اجلاس فصل<br>وصل*                                                                                                    |                       |
| آبا نیاز به رزرو بلیت قطار تهران-مشهد توسط ا<br>سازمان، دارید؟" ما نامان دارید؟" ما نامان، دارید؟"                                                                              |                       |
| و مورد تایید نهای هما چه شرکت در برنامه قصل<br>و من طریق به پیت های زرو هنده قبل از سفر از شما اخذ<br>حواهد قد<br>ارسال 5 پیش نویس ا                                            |                       |

توضيحات

- ۲) کار گروه تخصصی: در این قسمت می بایست از بین گزینه های «پایگاه های اینترنتی، شبکه های اجتماعی، نرم افزار چند رسانه ای و تلفن همراه، بازی و پویانمایی، فناوری اطلاعات، سواد فضای مجازی، تحقیقات و آینده پژوهی، بین الملل» یکی را انتخاب نمایید.
- ۲) عنوان مجموعه سایبری/ محل کار: اگر به صورت انفرادی در فضای مجازی فعالیت دارید مثلاً مدیر یک کانال تلگرامی، سایت و… هستید عنوان کانال، سایت و… را درج بفرمایید. اگر در یک مجموعه، شرکت، هیئت ویا… فعالیت می کنید، نام آن مجموعه را درج نمایید.
- ۳) رزومه فعالیت: در این قسمت شما باید یک فایل(ورد، اکسل ویا پیدیاف) آماده شده که عناوین اصلی و تاریخ فعالیت های مرتبط با فضای مجازی را درج بفرمایید.
- ۴) سازمان تعداد بلیت را برای سه شنبه ۹۶/۰۵/۱۷ (تهران به مشهد) و جمعه ۹۶/۰۵/۲۰ (مشهد به تهران) رزرو کرده است. از افرادی که ساکن تهران هستند و یا قصد عظیمت از تهران به مشهد و بالعکس را دارند، می توانند این گزینه ها را انتخاب کنند.

بعد از آن که حضور شما در برنامه فصل وصل قطعی شد، می بایست هزینه بلیط های قطار را پرداخت نمایید.

- ۵) ارسال: این گزینه به جهت آن است، اگر اطلاعاتنان ناقص بود این گزینه را به حالت" پیش نویس" قرار دهید تا دوباره بتوانید فرم را ویرایش نمایید. ولی ثبت نام اولیه شما کامل نمی شود و اطلاعات شما در اختیار کارشناسان قرار نمیگیرد، تا زمانی که گزینه "ارسال نهایی" را انتخاب کنید.
  - پس از انتخاب نهایی شما دیگر قادر به ویرایش اطلاعات خود نیستید.
- ✓ پس از ارسال نهایی پیامکی مبنی بر اینکه ثبت نام اولیه شما با موفقیت ثبت گردید، برای شما ارسال می شود.

## ويرايش اطلاعات

برای ویرایش اطلاعات بر روی

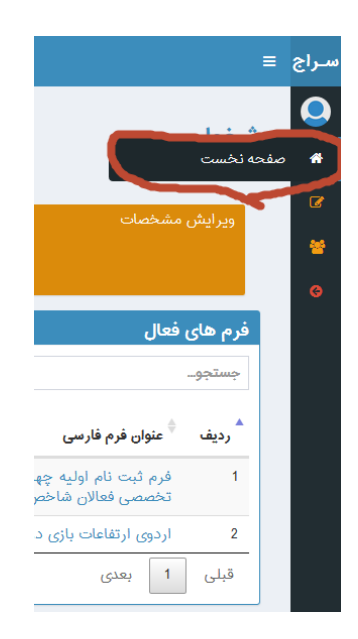

بعد از آن صفحه پیشخوان را مشاهده خواهید کرد.

| نى | سهيل كرما                                                                                                    |           |                  |                                                                       |                                             |         | سراج |
|----|----------------------------------------------------------------------------------------------------|-----------|------------------|-----------------------------------------------------------------------|---------------------------------------------|---------|------|
| c  | 🖨 پیشخوان / 🖨 صفحه نخسه                                                                                                    |           |                  |                                                                       |                                             | 1. 1. A | 0    |
|    |                                                                                                    |           |                  |                                                                       |                                             | پيسحوان | A    |
|    |                                                                                                    |           |                  |                                                                       | مشخصات                                      | وبر ایش | Ø    |
|    |                                                                                                    |           |                  | <u> </u>                                                              |                                             |         | *    |
|    |                                                                                                    |           |                  |                                                                       |                                             |         | Ø    |
|    | ت ئام دھا 🗕 –                                                                                                    | آخرین ثبت | -                |                                                                       | فعال                                        | فرم های |      |
|    | نمایش 10 🔻 در هرصفحه                                                                                                    | جستجو     | 🗕 در هرصفحه      | نمایش 10                                                              |                                             | جستجو   |      |
|    | ÷ شناسه فرم ÷ زمان ایجاد<br>ویرایش                                                                                                    | ▲ رديف    | تاريخ<br>پايان   |                                                                       | <sup>¢</sup> عنوان فرم فارسی                | ^ رديف  |      |
| -  | فرم ثبت نام اولیه چهارمین برنامه ملی فصل وصل ۱396 پنجشنبه ۱۵ 😎<br>۱ ددوره تخصصی فعالان شاخص جبهه فضای مجازی تیر ۱۳۹۶ 🏹 🏷<br>انقلاب اسلامی» | 1         |                  | مین برنامه ملی فصل وصل-1396 ؛ «دوره<br>جبهه فضای مجازی انقلاب اسلامی» | فرم ثبت نام اولیه چهار<br>تخصصی فعالان شاخص | 1       |      |
|    | فرم ثبت نام اولیه چهارمین برنامه ملی فصل وصل-1396 پنجشنبه ۱۵ 💿                                                                             | 2         | 1396/02/04       | از                                                                    | اردوی ارتفاعات بازی درا                     | 2       |      |
|    | · «دوره تعلیمی عدری ساخطی جبهه مدی سیاری ایپر ۰۰۰۰ ×<br>انقلاب اسلامی»                                                                     |           | مایش 1 تا 2 از 2 | ذ                                                                     | 1 بعدی                                      | قبلى    |      |
|    | 1 بعدی 1 از 2                                                                                                    | قبلى      |                  |                                                                       |                                             |         |      |

اگر قبلا در قسم ارسال فرم گزینه "پیش نویس"را انتخاب کرده باشید؛ در قسمت "آخرین ثبت نام ها" می توانید بر روی گزینه ویرایش کلیک کرده و اطلاعات خود را ویرایش نمایید